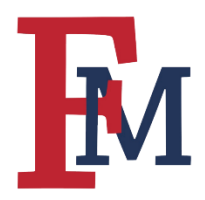

# Login to Blackboard

## **Steps to Login**

FMU Homepage  $\rightarrow$  Patriot Portal  $\rightarrow$  Blackboard  $\rightarrow$  Login  $\rightarrow$  Navigate to Course

#### Step 1

To login to Blackboard, navigate to the main homepage for the university (<u>fmarion.edu</u>) and click on the Patriot Portal link in the upper menu.

| Alumni      |           | Faculty and Staff                         | Patriot Portal |                                    |         | 9 | •                  |                       | ۹     |  |
|-------------|-----------|-------------------------------------------|----------------|------------------------------------|---------|---|--------------------|-----------------------|-------|--|
| ersit       | y y       |                                           |                |                                    |         |   |                    |                       |       |  |
| acts, Admir | istration | <b>Academics</b><br>Programs, Majors, Res |                | Admissions<br>Apply, Financial Ass | istance |   | Athleti<br>Athleti | <b>ics</b><br>c Depar | tment |  |
| d           |           |                                           |                |                                    |         |   |                    |                       |       |  |
| 8           |           |                                           |                |                                    |         |   |                    |                       |       |  |
| n           |           |                                           |                |                                    |         |   |                    |                       |       |  |

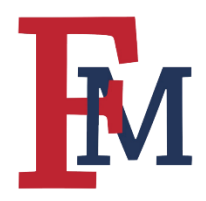

# FRANCIS MARION UNIVERSITY BLACKBOARD TRAINING ESSENTIALS

# Step 2

Login to the Portal using your username and password.

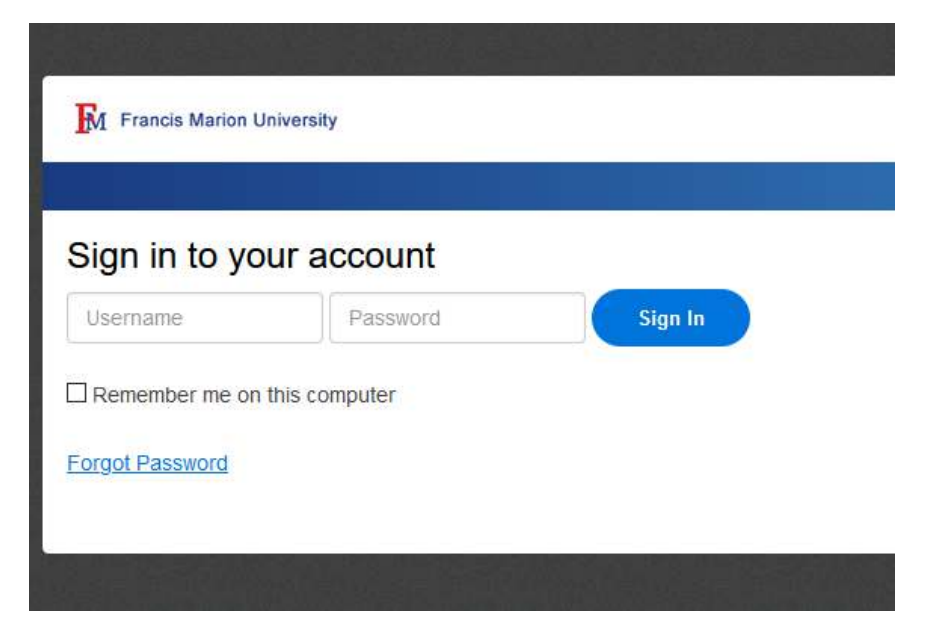

# Step 3

Click on "Blackboard" in the Portal menu as shown below.

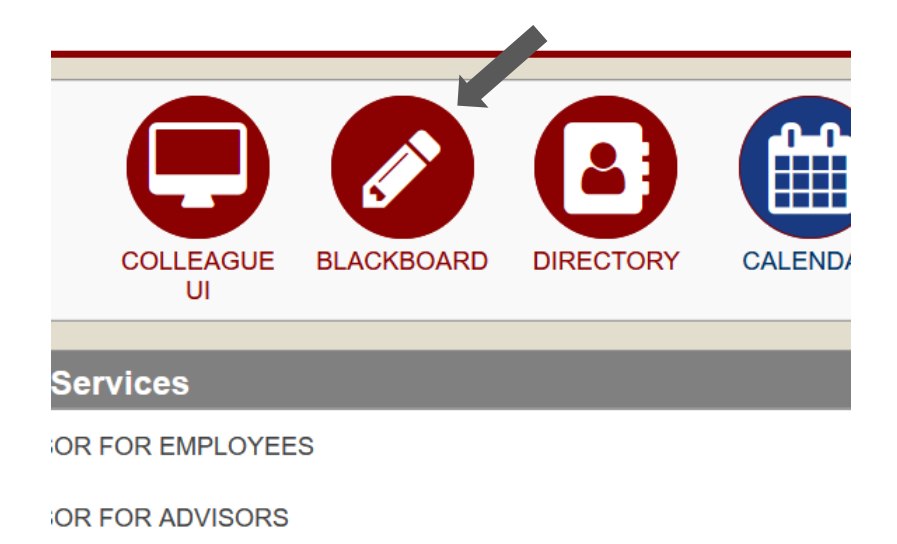

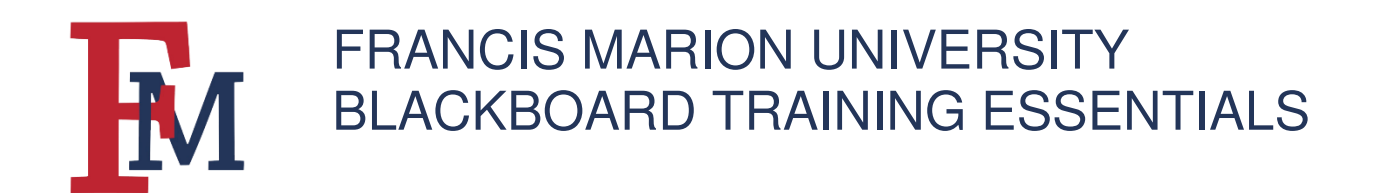

## Step 4

Navigate to your individual courses by either clicking on "Courses" in the top menu or clicking on the correct course under the "My Courses" section.

|     | My Institution                                                                                                    | Courses                     | Community | Content Collection | Services | FMU Wel      |  |  |  |
|-----|----------------------------------------------------------------------------------------------------|-----------------------------|-----------|--------------------|----------|--------------|--|--|--|
|     |                                                                                                    |                             |           |                    |          |              |  |  |  |
|     |                                                                                                    |                             |           |                    | Perso    | onalize Page |  |  |  |
| _   |                                                                                                    |                             |           |                    |          |              |  |  |  |
|     | My Courses                                                                                                    |                             |           |                    |          |              |  |  |  |
|     | Courses where you are: Inst<br>Blackboard_Training_Cou                                                               | ructor<br><b>rse</b>        |           |                    |          |              |  |  |  |
|     | The The The The The The The The The The                                                                              |                             |           |                    |          |              |  |  |  |
| ••• | Help for Students<br>Visit Blackboard Help for stud<br>Learn about the Blackboard a<br>Watch helpful how-to videos f | lents<br>ipp<br>or students |           |                    |          |              |  |  |  |
|     | Help for Instructors<br>Visit Blackboard Help for instr<br>Explore online teaching strate                            | uctors<br>gies and best p   | ractices  |                    |          |              |  |  |  |

For more tutorials and tips, please visit our <u>Continuity of Instruction</u> page.